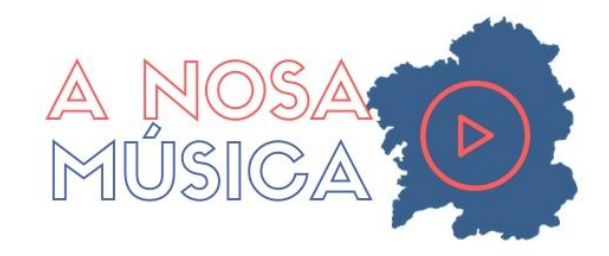

# DOCUMENTO TÉCNICO

Precísase un ordenador persoal, portátil ou móbil con altofalantes e/ ou auriculares individuais para os audios e vídeos.

Podes instalar o curso completo ou os temas que selecciones na túa Aula Virtual.

Podes consultar as instrucións da web de Moodle para a restauración de cursos <u>nesta</u> ligazón ou sigue estes pasos sinxelos:

- A. Instalación
- 1. Descarga e obtén o arquivo .mbz (ANM.mbz, ANM-curso.mbz ou un nome similar)
- 2. En Moodle ir a administración do sitio/ cursos/ restaurar curso (imaxe 1) ou preme directamente 'restaurar' na engranaxe na zona superior dereita da pantalla principal do teu curso (imaxe 2).

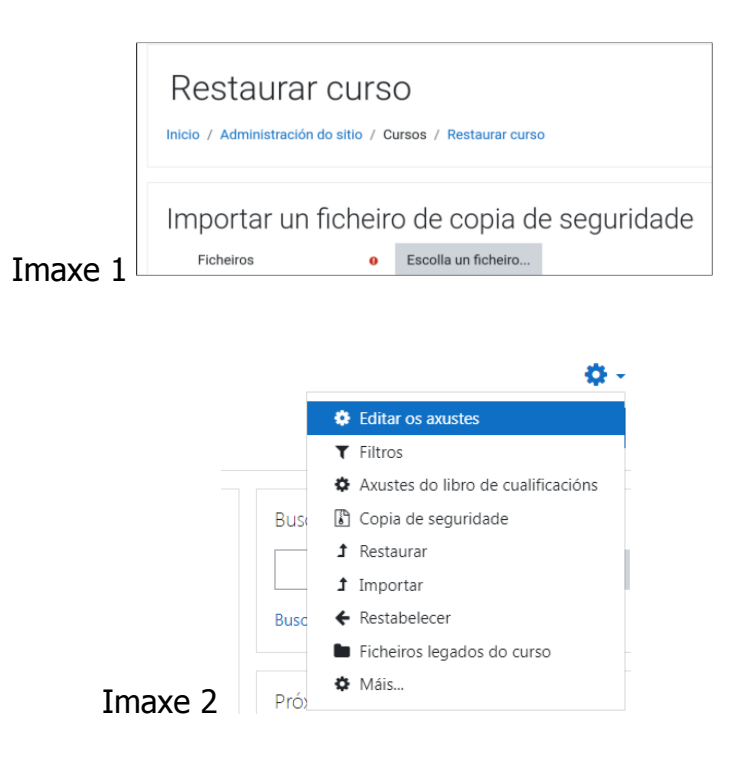

#### 3. Carga o ficheiro co curso completo:

Importar un ficheiro de copia de seguridade

| Ficheiros | 0 | Escolla un ficheiro | Tamaño máximo para ficheiros novos: 800MB |
|-----------|---|---------------------|-------------------------------------------|
|           |   | ANM-curso.mbz       |                                           |
|           |   |                     |                                           |
|           |   |                     |                                           |
|           |   |                     |                                           |
|           |   | Restaurar           |                                           |

4. Preme 'restaurar':

| Restaurar curso            | taurar curso       |
|----------------------------|--------------------|
| Importar un ficheiro de co | opia de seguridade |

5. Logo de premer "restaurar" aparecerá isto:

| 1. Confirmar ► 2. Destino ► 3. Axu | istes ⊨ 4. Esquema ⊨ 5. Revisar ⊨ 6. Proceso ⊨ 7. Completa                               |
|------------------------------------|------------------------------------------------------------------------------------------|
| Detalles da copia                  | de seguridade                                                                            |
| Тіро                               | Curso                                                                                    |
| Formato                            | Moodle 2                                                                                 |
| Modo                               | Xeral                                                                                    |
| Data de realización                | Martes, 21 de Xuño de 2022, 18:07                                                        |
| Versión do Moodle                  | 3.9.13+ (Build: 20220408)<br>[2020061513.05]                                             |
| Versión da copia de seguridade     | 3.9<br>[2020061500]                                                                      |
| URL da copia de seguridade         | https://www.edu.xunta.gal/centros/cafi/aulavirtual<br>[982d852102ff6f2ba6495a9a1baa8bb0] |

6. Preme "continuar" na parte inferior da páxina.

| Selección: 13 | Incluído na copia de seguridade xunto coa información de usuarios |
|---------------|-------------------------------------------------------------------|
|               | Continuar                                                         |

7. Escolle entre "restaurar como curso novo" ou "restaurar nun curso existente" (premer "continuar" na parte inferior da opción escollida). De escolleres "restaurar nun curso existente", elixe entre fusionar a copia co curso existente ou eliminar ese curso existente.

| 1. Confirmar ► 2. Destino ► 3. Axi                               | ustes 🕨 4. Esquema 🕨 5. Re | visar 🕨 6. Proceso 🕨 7. Completa |
|------------------------------------------------------------------|----------------------------|----------------------------------|
| Restaurar como                                                   | curso novo                 |                                  |
| Restaurar como curso novo                                        |                            |                                  |
| Requirido                                                        |                            |                                  |
| Seleccione unha categoría                                        | Nome                       | Descri                           |
|                                                                  | o Departamento Xe          | ografía e Historia               |
|                                                                  | Buscar categorías          | Buscar                           |
|                                                                  | Continuar                  |                                  |
|                                                                  |                            |                                  |
| Restaurar nun c                                                  | urso existente             |                                  |
| Fusionar a copia de<br>seguridade do curso co curso<br>existente | ٠                          |                                  |
| Eliminar o contido do curso                                      | 0                          |                                  |
| existente e após restaurar                                       |                            |                                  |
|                                                                  |                            |                                  |
| Seleccione un curso                                              | Nome abreviado do          |                                  |

### Restaurar neste curso

| Fusionar a copia de seguridade<br>do curso con este curso | ۲         |
|-----------------------------------------------------------|-----------|
| Eliminar o contido do curso<br>actual e após restaurar    | 0         |
|                                                           | Continuar |
|                                                           |           |
|                                                           |           |

#### Restaurar nun curso existente

| Fusionar a copia de seguridade<br>do curso co curso existente | ۲ |                         |                        |
|---------------------------------------------------------------|---|-------------------------|------------------------|
| Eliminar o contido do curso<br>existente e após restaurar     | 0 |                         |                        |
| Seleccione un curso                                           |   | Nome abreviado do curso | Nome completo do curso |

# Non inclúas os usuarios matriculados e preme 'seguinte':

| Inicio / Administración do sitio / Cursos / Restaurar curso |                                                                                                 |  |  |
|-------------------------------------------------------------|-------------------------------------------------------------------------------------------------|--|--|
| 1. Confirmar ► 2. Destino ► 3<br>Restaurar os axu           | <ul> <li>Axustes ► 4. Esquema ► 5. Revisar ► 6. Proceso ► 7. Completa</li> <li>Istes</li> </ul> |  |  |
| 11                                                          | Incluir os usuarios matriculados                                                                |  |  |
| <br>Incluír os métodos de<br>matriculación                  | Si, mais só se os usuarios están incluídos 🔹 🔹                                                  |  |  |
|                                                             | Incluír as asignacións de rol de usuario                                                        |  |  |
|                                                             | Incluir as actividades e recursos                                                               |  |  |

8. Nomea o curso e selecciona os seus axustes. Preme "seguinte" na parte inferior da páxina.

| rmación de usuarios)                   |
|----------------------------------------|
| rmación de usuarios)                   |
| rmación de usuarios)<br>Información do |
| rmación de usuarios)<br>Información do |
| rmación de usuarios)<br>Información do |
| rmación de usuarios)<br>Información do |
| rmación de usuarios)<br>Información do |
| Información do                         |
| usuario                                |
| núsica" Por Ignacio 🗙                  |
| usuari                                 |

9. Revisa e preme "executar a restauración" na parte inferior da páxina.

| Inicio / Administración do sitio / Cursos / Restaurar curso |                                             |                            |  |  |
|-------------------------------------------------------------|---------------------------------------------|----------------------------|--|--|
|                                                             |                                             |                            |  |  |
| 1. Confirmar ► 2. Destino ► 3. Axu<br>Restaurar os axuste   | istes ► 4. Esquema ► <b>5. Revisar</b><br>S | ▶ 6. Proceso ▶ 7. Completa |  |  |
| Incluír os usuarios<br>matriculados                         | ×                                           |                            |  |  |
| Incluír os métodos de<br>matriculación                      | Si, mais só se os usuarios están            | incluídos                  |  |  |
| Incluír as asignacións de rol de<br>usuario                 | × A                                         |                            |  |  |
| Incluír as actividades e<br>recursos                        | *                                           |                            |  |  |
|                                                             |                                             |                            |  |  |
| Sección 13 💙                                                |                                             | Datos de 🛛 🗶 🔒<br>usuario  |  |  |
|                                                             |                                             |                            |  |  |
|                                                             | Anterior Cancelar Ex                        | ecutar a restauración      |  |  |

Na parte superior aparecerá:

1. Confirmar 🛏 2. Destino 🛏 3. Axustes 🛏 4. Esquema 🛏 5. Revisar 🛏 6. Proceso 🛏 7. Completa

| Axustes do                                  | o curso                                   |                               |                               |
|---------------------------------------------|-------------------------------------------|-------------------------------|-------------------------------|
| Sobrescribir a<br>configuración<br>do curso | Non 🕈                                     | Nome do<br>curso              | Sobrescribir<br>A nosa música |
|                                             |                                           | Nome<br>abreviado do<br>curso | Sobrescribir                  |
| Data de inicio<br>do curso                  | Mércores, 15 de Setembro de 2021, 00:00 🔒 |                               |                               |

E no fondo, logo de deixar todo seleccionado ou escoller certas partes, dáslle a 'seguinte':

| ۵                                    | Datos<br>usuar        | i de Non<br>io |
|--------------------------------------|-----------------------|----------------|
| ☑ A nosa música "A n<br>Ignacio Port | sa música" Por        | Non            |
|                                      |                       |                |
| Ante                                 | ior Cancelar Seguinte |                |

Na seguinte ventá premes 'executar a restauración':

| A nosa<br>música "A<br>nosa música"<br>Por Ignacio<br>Port 🏈 | * |          |          | -                    | Non |
|--------------------------------------------------------------|---|----------|----------|----------------------|-----|
|                                                              |   | Anterior | Cancelar | Executar a restaurad | ión |

10. Agarda a que remate o proceso.

| 1. Confirmar ► 2. Destino ► 3. Axustes ► 4. Esquema ► 5. Revisar ► 6. Proceso ► 7. Completa |                         |  |  |  |  |
|---------------------------------------------------------------------------------------------|-------------------------|--|--|--|--|
|                                                                                             | 176.15 segundos - 1.21% |  |  |  |  |

## Premer "continuar" cando remate:

1. Confirmar 🛏 2. Destino 🛏 3. Axustes 🛏 4. Esquema 🛏 5. Revisar 🛏 6. Proceso 🛏 7. Completa

O curso foi restaurado satisfactoriamente. Se preme no botón «Continuar» poderá ver o curso que vén de restaurar.

Continuar

B. Edición do curso

A organización dos once temas do curso está configurada en formato de temas separados. Se o queres modificar preferencia con estes pasos:

- 1. Editar os axustes
- 2. Formato do curso. elixir a opción desexada. Collapsed topics, bottoms format...

| - Formato do cur    | 'SO |                                                           |
|---------------------|-----|-----------------------------------------------------------|
| Formato             | 0   | Formato dos temas 🗢                                       |
| Seccións agochadas  | 0   | As seccións agochadas amósanse nun formulario contraído 🗢 |
| Paxinación do curso | 0   | Amosar todas as seccións nunha páxina 🗢                   |

O cualificador non está axustado, pero as actividades H5P e os cuestionarios Moodle permiten incorporar datos para o seu uso coas persoas usuarias da aula virtual.

As actividades H5P aparecen inseridas en cadanseu libro dos diferentes once temas. Amais pódelos descargar por separado no último tema para os modificar á túa preferencia. Tamén os podes incrustar premendo en 'embeber' na parte inferior esquerda de cada actividade H5P (copiando e adaptando o código) e 'reutilizar'.

| Arrastra as palabas a   | s caixas correctas                 |                      |                    |
|-------------------------|------------------------------------|----------------------|--------------------|
| Do inglés 'folk' (      | ) e 'lore' (                       | ) temos o            | música popular     |
| termo '                 | ', o conxunto de tradicións, costu | mes, manifestacións  | pobo               |
| artísticas e demais sab | res dun pobo, incluída a música.   |                      | música tradicional |
|                         |                                    |                      | folklore           |
| Antes da aparición dos  | (medios de com                     | unicación masiva), a | saber, coñecemento |
| musica folclorica era a | propia do pobo, a                  |                      | mass media         |
| Comprobar               | ica de tradición orai ou           | ·                    |                    |
|                         | 0                                  | 0                    | 0                  |

Se decides reutilizalo, aparecerache esta pantalla para que baixes o arquivo H5P ou pódelo tamén copiar directamente onde sexa soportado ese formato:

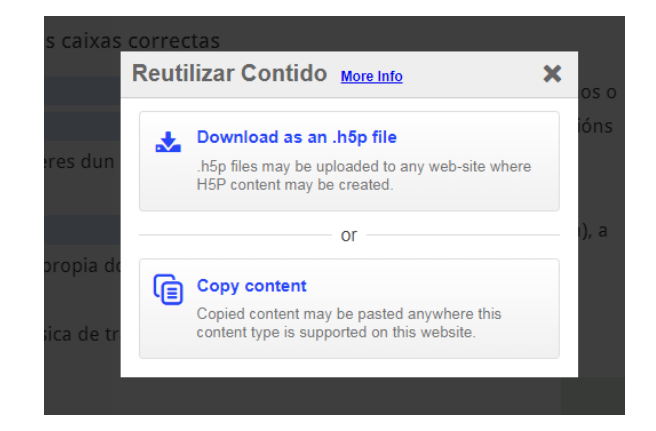

Para incrustalo ou "embebelo", preme en 'embeber' e aparecerache o código co tamaño suxerido, que podes modificar:

| is caixas | correctas                                                             |       |
|-----------|-----------------------------------------------------------------------|-------|
|           | Embeber X                                                             | 05.0  |
|           | <iframe src="https://www.edu.xunta.gal/centros/caf</td> <td>ións</td> | ións  |
| eres dun  | Tamaño: 923 × 545 px                                                  |       |
|           | + Amosar avanzado                                                     | i), a |
| propia do | o pobo, a                                                             |       |

Se instalas todo o curso na túa Aula Virtual, lembra ocultar para o alumnado este último tema coas actividades H5P.

Ignacio Portela Gómez-Macías